## **Performance Plus**

- 1. Access the district webpage.
- 2. Click on Employee Resources.
- 3. Under DATA, click on Performance Plus
- 4. Login to the website using your credentials.
- 5. When you log into the site, click on the desk icon on the top of the screen.

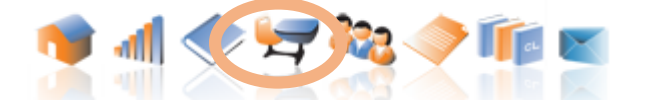

6. This will display your classes. Click on the bar graph under the RUN REPORT column next to the class you are researching. This will pull the data for that specific class.

|          |                       | Classroom Assessments |                 |            |                  | Edit |
|----------|-----------------------|-----------------------|-----------------|------------|------------------|------|
| Students | nts Active? Nbr Tests |                       | Students Graded | Run Report | Grade Assessment |      |
| 25       | Yes                   | 0                     | 0               |            |                  | /    |

7. Click on the REPORTS tab to display the drop down menu.

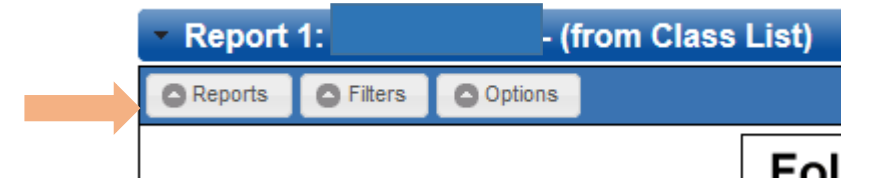

8. Click on Performance Tracker.

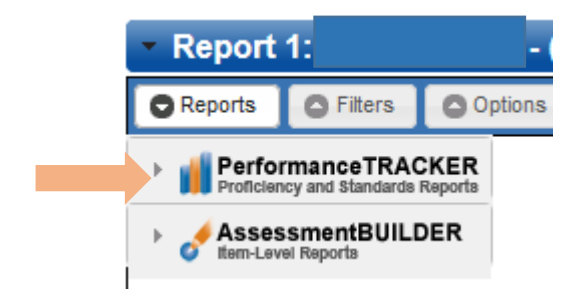

9. For this report, choose STANDARDS BAR CHART

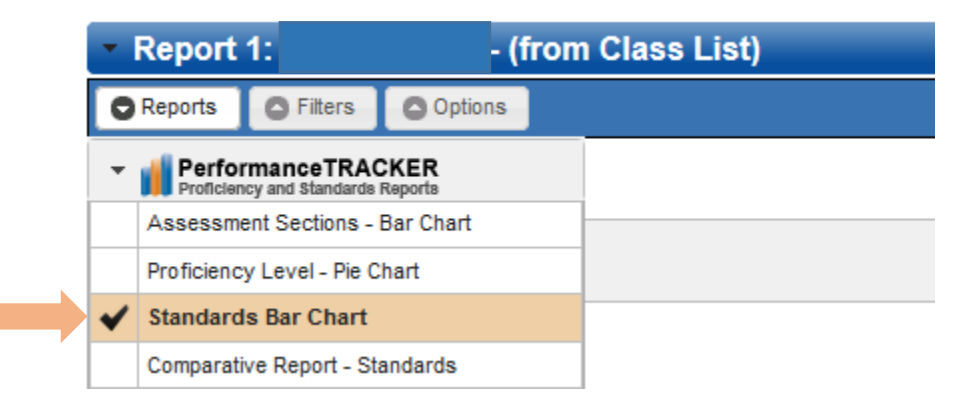

## Standards Bar Chart

## **Performance Plus**

10. Click on the FILTERS tab. Then click the drop down menu for ASSESSMENTS AND SECTIONS.

| - Report 1:            | - (from Class List) |                                                                    |
|------------------------|---------------------|--------------------------------------------------------------------|
| C Filters              | Options             | Now you need to choose what assessment data you will be            |
| Assessments and Se     | ctions              | collecting. Think about what                                       |
| ▶ School Buildings     |                     | assessment the students in your class have taken. <i>For state</i> |
| ▶ ♦ Teachers and Class | es                  | assessments, you must use the                                      |
|                        |                     | previous yeur.                                                     |

11.

The setup below would be for a current seventh grade class; use the State assessment from the previous year.

| Subject:                         | -ALL-                                                                              | ]                               |                                |                 |      |                                                        |                                                |                                      |
|----------------------------------|------------------------------------------------------------------------------------|---------------------------------|--------------------------------|-----------------|------|--------------------------------------------------------|------------------------------------------------|--------------------------------------|
| Grade Range:<br>Series:<br>Name: | Sixth Grade   -ALL-  Only show assessment                                          | only<br>essments t              | with scores                    |                 |      | Use the file<br>assessmen<br>sure to pay<br>year and g | ters to ac<br>It you wa<br>y close at<br>rade. | cess the<br>nt to use.<br>tention to |
|                                  |                                                                                    |                                 |                                |                 |      |                                                        |                                                |                                      |
|                                  | Assessment                                                                         |                                 | Date                           | Grade           |      | Subject                                                | Scored                                         | Item Leve                            |
| PSSA                             | Assessment<br>- Math - Grade 6 - 201                                               | 14 Gr6                          | Date<br>4/15/2014              | Grade<br>6      | Mat  | Subject<br>h                                           | Scored                                         | Item Leve                            |
| PSSA                             | Assessment<br>- Math - Grade 6 - 201                                               | 14 Gr6                          | Date<br>4/15/2014              | Grade<br>6      | Matl | Subject<br>h                                           | Scored                                         | Item                                 |
| PSSA                             | Assessment<br>- Math - Grade 6 - 201<br>- Reading - Grade 6 -<br>sessments and Sec | 14 Gr6<br>2014 Gr6<br>ctions: — | Date<br>4/15/2014<br>4/15/2014 | Grade<br>6<br>6 | Mati | Subject<br>h<br>ding and Writing                       | Scored                                         | Item Lev                             |

12. Click RUN REPORT

Run Report

- 13. For an alternative view, click OPTIONS- NUMBER OF STUDENTS AT EACH LEVEL.
- 14. Click RUN REPORT again.
- 15. When your pie chart displays, you can drill down by clicking on any number or level that is hyperlinked. Use the breadcrumb trail to go back.

| <ul> <li>Report 1: Standards Bar Chart</li> </ul> |                                                 |  |  |  |  |  |
|---------------------------------------------------|-------------------------------------------------|--|--|--|--|--|
| Reports Filters Options                           |                                                 |  |  |  |  |  |
| Report-Specific Options                           |                                                 |  |  |  |  |  |
|                                                   |                                                 |  |  |  |  |  |
| Display results as                                | Number Of Students At Each Level                |  |  |  |  |  |
|                                                   | Students' Average Level                         |  |  |  |  |  |
| When an assessment addresses                      | Students' Average Percentage Score              |  |  |  |  |  |
| the same standard on multiple                     | Number Of Students At Each Level                |  |  |  |  |  |
| dates                                             |                                                 |  |  |  |  |  |
| Compress Chart:                                   | Report Overlapping Level 2 Standards As Level 1 |  |  |  |  |  |